# MAC-gebaseerde verificatie op een switch configureren

# Doel

802.1X is een beheergereedschap om lijstapparaten toe te staan, zodat u geen onbevoegde toegang tot uw netwerk hebt. Dit document toont u hoe u op MAC-gebaseerde verificatie op een switch kunt configureren met behulp van de grafische gebruikersinterface (GUI). Om te leren hoe u MAC-gebaseerde verificatie kunt configureren met behulp van de Opdracht Line Interface (CLI), klikt u <u>hier</u>.

Opmerking: Deze gids is lang bij 9 delen en 1 sectie om te controleren of een host echt is bevonden. Grab koffie, thee of water en controleer of u voldoende tijd hebt om de stappen die erin zitten te bekijken en uit te voeren.

Zie de woordenlijst voor aanvullende informatie.

### Hoe werkt Radius?

Er zijn drie hoofdcomponenten voor 802.1X-verificatie, een smeekbede (client), een authenticator (netwerkapparaat zoals een switch) en een authenticatieserver (RADIUS). De Remote Authentication Dial-On User Service (RADIUS) is een toegangsserver die gebruik maakt van verificatie, autorisatie en accounting (AAA) protocol dat netwerktoegang helpt beheren. RADIUS gebruikt een client-server model waarin beveiligde authenticatie informatie wordt uitgewisseld tussen de RADIUS-server en een of meer RADIUS-clients. Dit bevestigt de identiteit van de client en stelt de switch in kennis van de vraag of de client al dan niet is geautoriseerd om toegang te krijgen tot het LAN.

Een authenticator werkt tussen de client en de authenticatieserver. Ten eerste zal zij de cliënt om identiteitsinformatie verzoeken. Als reactie hierop zou de authenticator de informatie bij de authenticatieserver verifiëren. Tot slot zou zij een antwoord aan de cliënt doorgeven. In dit artikel zou de authenticator een schakelaar zijn die de RADIUS-client omvat. De switch zou de MAP-frames (Extensible Authentication Protocol) kunnen inkapselen decapsuleren om met de authenticatieserver te communiceren.

# En MAC-gebaseerde verificatie?

In MAC-gebaseerde verificatie, wanneer de aanvrager niet begrijpt hoe hij met de authenticator moet praten of niet kan, gebruikt hij het MAC-adres van de host om te authentiseren. Op MAC gebaseerde leveranciers worden geauthentiseerd met pure RADIUS (zonder EAP te gebruiken). De RADIUS-server heeft een speciale host-database die alleen de toegestane MAC-adressen bevat. In plaats van het behandelen van het MAC-gebaseerde Verificatieverzoek als een PAP-verificatie (Wachtwoord Verificatieprotocol), herkennen de servers een dergelijk verzoek door kenmerk 6 [Service-Type] = 10. Ze zullen het MAC-adres in de eigenschap Calling-ID vergelijken met de MAC-adressen die in de host-database zijn opgeslagen.

De release van versie 2.4 voegt de mogelijkheid toe om het formaat van de gebruikersnaam te configureren dat voor op MAC gebaseerde leveranciers wordt verzonden en die ofwel de MAP-verificatiemethode of pure RADIUS wordt gedefinieerd. In deze versie kunt u ook het formaat van de gebruikersnaam configureren en een specifiek wachtwoord configureren, anders dan

gebruikersnaam, voor MAC-gebaseerde leveranciers.

#### Topologie:

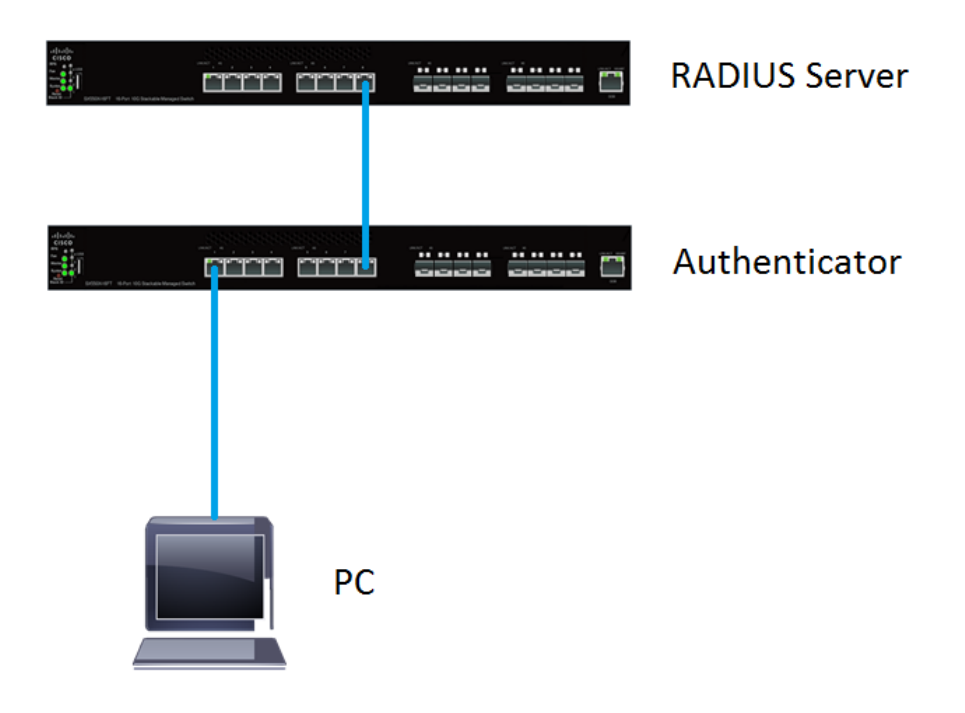

Opmerking: In dit artikel gebruiken we de SG550X-24 voor zowel de RADIUS-server als de authenticator. De RADIUS-server heeft een statisch IP-adres van 192.168.1.100 en de authenticator heeft een statisch IP-adres van 192.168.1.101.

De stappen in dit document worden uitgevoerd onder de modus **Geavanceerd**. Als u de modus in geavanceerde modus wilt wijzigen, gaat u naar de rechterbovenhoek en selecteert u **Geavanceerd** in de vervolgkeuzelijst *Weergavemodus*.

| Language: | English | • | Display Mode: | Advanced | T | Logout | SNA | About | Help |
|-----------|---------|---|---------------|----------|---|--------|-----|-------|------|
|           |         |   |               |          |   |        |     |       | Q    |

#### Inhoud

- 1. Global Settings RADIUS-server
- 2. RADIUS-servertoetsen
- 3. RADIUS-servergroepen
- 4. Gebruikers van RADIUS-servers
- 5. RADIUS-client
- 6. 802.1X verificatieeigenschappen
- 7. 802.1X op MAC-gebaseerde verificatie-instellingen
- 8. 802.1X verificatie en host- en sessieverificatie
- 9. 802.1X poortverificatie
- 10. Conclusie

### Toepasselijke apparaten

- SX350X Series-switches
- SG350XG Series
- Sx550X Series
- SG550XG Series

#### Softwareversie

• 2.4.0.94

# **Global Settings RADIUS-server**

Stap 1. Meld u aan bij het op web gebaseerde hulpprogramma van uw switch dat u als RADIUSserver hebt ingesteld en navigeer naar **Security > RADIUS Server > RADIUS Server Global Settings**.

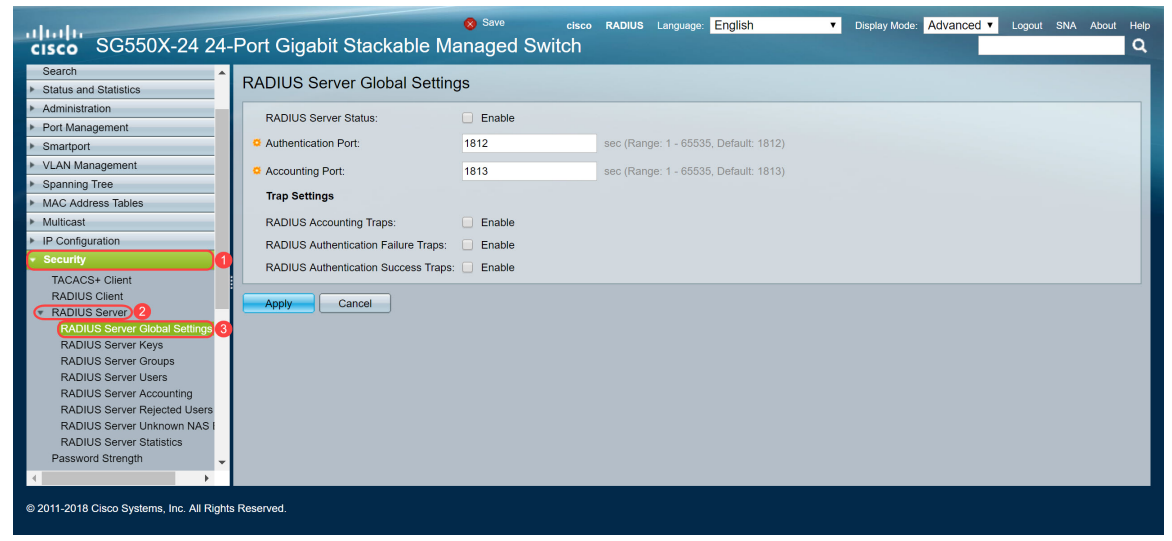

Stap 2. Controleer de status van de RADIUS-serverfunctie in het veld *RADIUS-serverstatus* in het veld *RADIUS-serverstatus*.

| RADIUS Server Global Settings        |        |                                       |  |  |  |  |
|--------------------------------------|--------|---------------------------------------|--|--|--|--|
| RADIUS Server Status:                | Enable |                                       |  |  |  |  |
| Authentication Port:                 | 1812   | sec (Range: 1 - 65535, Default: 1812) |  |  |  |  |
| Accounting Port:                     | 1813   | sec (Range: 1 - 65535, Default: 1813) |  |  |  |  |
| Trap Settings                        |        |                                       |  |  |  |  |
| RADIUS Accounting Traps:             | Enable |                                       |  |  |  |  |
| RADIUS Authentication Failure Traps: | Enable |                                       |  |  |  |  |
| RADIUS Authentication Success Traps: | Enable |                                       |  |  |  |  |
| Apply Cancel                         |        |                                       |  |  |  |  |

Stap 3. Om vallen voor de boekhoudingsgebeurtenissen van de RADIUS te genereren, logins die mislukt zijn, of voor logins die geslaagd zijn, controleer het gewenste selectieteken **Enable** om vallen te genereren. Traps zijn systeemgebeurtenissen die via Simple Network Management Protocol (SNMP) zijn gegenereerd. Er wordt een val naar de SNMP-beheerder van de switch

gestuurd wanneer er sprake is van een schending. De volgende val-instellingen zijn:

- RADIUS-accounting Traps Controleer om vallen te genereren voor RADIUS-accounting gebeurtenissen.
- RADIUS-verificatiestekens Controleer om vallen te genereren voor mislukte logins.
- RADIUS-verificatietraps Controleer om vallen te genereren voor logins die zijn geslaagd.

| RADIUS Server Global Settings        |        |                                       |  |  |  |
|--------------------------------------|--------|---------------------------------------|--|--|--|
| RADIUS Server Status:                | Enable |                                       |  |  |  |
| Authentication Port:                 | 1812   | sec (Range: 1 - 65535, Default: 1812) |  |  |  |
| Accounting Port:                     | 1813   | sec (Range: 1 - 65535, Default: 1813) |  |  |  |
| Trap Settings                        |        |                                       |  |  |  |
| RADIUS Accounting Traps:             | Enable |                                       |  |  |  |
| RADIUS Authentication Failure Traps: | Enable |                                       |  |  |  |
| RADIUS Authentication Success Traps  | Enable |                                       |  |  |  |
| Apply Cancel                         |        |                                       |  |  |  |
|                                      |        |                                       |  |  |  |

Stap 4. Klik op **Toepassen** om uw instellingen op te slaan.

#### **RADIUS-servertoetsen**

Stap 1. Navigeer naar **Security > RADIUS-server > RADIUS-servertoetsen**. De pagina *RADIUS-serversleutel* wordt geopend.

| cisco SG550X-24                                                                                                    | cisco RADIUS Language: English ▼ Display Mode: Advanced ▼ Logout SNA About Help<br>24-Port Gigabit Stackable Managed Switch Q |
|----------------------------------------------------------------------------------------------------|----------------------------------------------------------------------------------------------------|
| MAC Address Tables     Multicast                                                                                                    | RADIUS Server Keys                                                                                                    |
| IP Configuration     Security     TACACS+ Client     RADIUS Client     RADIUS Client                                                                 | Default Key:    Keep existing default key  Encrypted  Plaintext (0/128 characters used)  MD5 Digest:                          |
| RADIUS Server Global Si<br>RADIUS Server Keys 3<br>RADIUS Server Groups<br>RADIUS Server Users                                                       | Apply Cancel Secret Key Table                                                                                                 |
| RADIUS Server Accountil<br>RADIUS Server Rejected<br>RADIUS Server Unknown<br>RADIUS Server Statistics                                               | NAS Address     Secret Key's MD5       O results found.                                                                       |
| Password Strength <ul> <li>Key Management</li> <li>Mgmt Access Method</li> <li>Management Access Authe</li> <li>Secure Sensitive Data Man</li> </ul> |                                                                                                    |
| SSL Server     SSH Server     SSH Client     TCP/UDP Services                                                                                        |                                                                                                    |
| © 2011-2018 Cisco Systems, Inc. Al                                                                                                    | Rights Reserved.                                                                                                    |

Stap 2. Klik in het gedeelte *Tabel* geheim op **Toevoegen...** om een geheime sleutel toe te voegen.

| RADIUS Server Keys                                                                                                    |                  |  |  |  |  |
|----------------------------------------------------------------------------------------------------|------------------|--|--|--|--|
| Default Key: <ul> <li>Keep existing default key</li> <li>Encrypted</li> <li>Plaintext</li> </ul> (0/128 characters used) |                  |  |  |  |  |
| MD5 Digest:                                                                                                    |                  |  |  |  |  |
| Apply Can                                                                                                    | cel              |  |  |  |  |
| Secret Key Table                                                                                                    |                  |  |  |  |  |
| NAS Address                                                                                                    | Secret Key's MD5 |  |  |  |  |
| 0 results found.                                                                                                    |                  |  |  |  |  |
| Add E                                                                                                    | dit Delete       |  |  |  |  |

Stap 3. Het venster *Geheime sleutel toevoegen* wordt geopend. Voer in het veld *NAS-adres* het adres in van de switch die RADIUS-client bevat. In dit voorbeeld zullen we het IP-adres 192.168.1.101 als onze RADIUS-client gebruiken.

| S NAS Address | 192.168.1.101 (IPv4 or IPv6 Address)  |  |
|---------------|---------------------------------------|--|
| Secret Key:   | Use default key     Encrypted         |  |
|               | Plaintext     (0/128 characters used) |  |
| Apply         | Close                                 |  |

Stap 4. Selecteer een van de radioknop die als een *geheime sleutel* wordt gebruikt. De volgende opties zijn:

- Gebruik de standaardtoets Voor gespecificeerde servers probeert het apparaat de RADIUS-client te authentiseren door de bestaande, standaard Key String te gebruiken.
- Versleuteld Voor het versleutelen van communicatie met behulp van Message-Digest Algorithm 5 (MD5), voert u de sleutel in een versleuteld formulier in.
- Plaintext Voer de sleutelstring in in klaagtekstmodus.

In dit voorbeeld selecteren we *Plaintext* en gebruiken we het woord **voorbeeld** als onze *Secret Key* . Nadat u op de toets drukt, wordt uw sleutel in een gecodeerd formulier geplaatst.

Opmerking: We raden niet aan het woord **voorbeeld** te gebruiken als de geheime sleutel. Gebruik een sterkere toets. Er kunnen maximaal 128 tekens worden gebruikt. Als je wachtwoord te complex is om het te onthouden, is het een goed wachtwoord, maar nog beter als je het wachtwoord kunt veranderen in een gedenkwaardig wachtwoord met speciale tekens en nummers die klinken vervangen — "P@55w0rds@reH@rdT0Remember". U kunt het beste geen woord gebruiken dat in een woordenboek voorkomt. U kunt het beste een zin kiezen en een aantal letters omruilen voor speciale tekens en getallen. Raadpleeg dit <u>Cisco-</u>blogartikel voor meer informatie.

| SAD Address: | 192.168.1.101              | (IPv4 or IPv6 Address) |
|--------------|----------------------------|------------------------|
| Secret Key:  | Use default key Encrypted  |                        |
| 1            | Plaintext example 2/128 ch | aracters used)         |
| Apply        | Close                      |                        |
|              |                            |                        |

Stap 5. Klik op **Toepassen** om de configuratie op te slaan. De geheime sleutel is nu versleuteld met MD5. MD5 is een cryptografische hashfunctie die een stuk gegevens neemt en een uniek hexadecimale uitvoer maakt die doorgaans niet reproduceerbaar is. MD5 gebruikt een hashwaarde van 128 bit.

| RADIUS Server Keys                                                                               |                         |
|--------------------------------------------------------------------------------------------------|-------------------------|
| Default Key: <ul> <li>Keep existing default key</li> <li>Encrypted</li> <li>Plaintext</li> </ul> | (0/128 characters used) |
| MD5 Digest:                                                                                      |                         |
| Apply Cancel Secret Key Table                                                                    |                         |
| NAS Address Secret Key's MD5                                                                     |                         |
| 192.168.1.101 (1a79a4d60de6718e8e5b326e338ae                                                     | 533                     |
| Add Edit Delete                                                                                  |                         |
|                                                                                                  |                         |

#### RADIUS-servergroepen

Stap 1. Navigeer naar Security > RADIUS-server > RADIUS-servergroepen.

| cisco SG550X-24                   | Serve cisco RADIUS Language: English T Display Mode: Advanced Logout SNA About Help<br>24-Port Gigabit Stackable Managed Switch |  |  |  |  |  |  |  |  |
|-----------------------------------|----------------------------------------------------------------------------------------------------|--|--|--|--|--|--|--|--|
| MAC Address Tables                | MAC Address Tables A RADIUS Server Groups                                                                                       |  |  |  |  |  |  |  |  |
| Multicast                         |                                                                                                    |  |  |  |  |  |  |  |  |
| IP Configuration                  | RADIUS Server Group table                                                                                                    |  |  |  |  |  |  |  |  |
| · Security                        | Group Name Privilege Level Time Range VLAN ID VLAN Name                                                                         |  |  |  |  |  |  |  |  |
| TACACS+ Client                    | Name State                                                                                                    |  |  |  |  |  |  |  |  |
| RADIUS Client                     | O results found                                                                                                    |  |  |  |  |  |  |  |  |
| RADIUS Server                     |                                                                                                    |  |  |  |  |  |  |  |  |
| RADIUS Server Global Se           | Add Edit Delete                                                                                                    |  |  |  |  |  |  |  |  |
| RADIUS Server Keys                |                                                                                                    |  |  |  |  |  |  |  |  |
| RADIUS Server Groups 3            |                                                                                                    |  |  |  |  |  |  |  |  |
| RADIUS Server Users               |                                                                                                    |  |  |  |  |  |  |  |  |
| RADIUS Server Accounti            |                                                                                                    |  |  |  |  |  |  |  |  |
| RADIUS Server Rejected            |                                                                                                    |  |  |  |  |  |  |  |  |
| RADIUS Server Unknown             |                                                                                                    |  |  |  |  |  |  |  |  |
| RADIUS Server Statistics          |                                                                                                    |  |  |  |  |  |  |  |  |
| Password Strength                 |                                                                                                    |  |  |  |  |  |  |  |  |
| Key Management                    |                                                                                                    |  |  |  |  |  |  |  |  |
| Management Access Autho           |                                                                                                    |  |  |  |  |  |  |  |  |
| Secure Sensitive Data Man         |                                                                                                    |  |  |  |  |  |  |  |  |
| <ul> <li>SSI Server</li> </ul>    |                                                                                                    |  |  |  |  |  |  |  |  |
| <ul> <li>SSH Server</li> </ul>    |                                                                                                    |  |  |  |  |  |  |  |  |
| SSH Client                        |                                                                                                    |  |  |  |  |  |  |  |  |
| TCP/UDP Services -                |                                                                                                    |  |  |  |  |  |  |  |  |
| < >                               |                                                                                                    |  |  |  |  |  |  |  |  |
| © 2011-2018 Cisco Systems, Inc. A | Il Rights Reserved.                                                                                                    |  |  |  |  |  |  |  |  |

Stap 2. Klik op Add... om een nieuwe RADIUS-servergroep toe te voegen.

| RADIUS Server Groups      |                  |                 |            |       |         |           |  |
|---------------------------|------------------|-----------------|------------|-------|---------|-----------|--|
| RADIUS Server Group table |                  |                 |            |       |         |           |  |
|                           | Group Name       | Privilege Level | Time Range |       | VLAN ID | VLAN Name |  |
|                           |                  |                 | Name       | State |         |           |  |
| 0 re                      | 0 results found. |                 |            |       |         |           |  |
| Add Edit Delete           |                  |                 |            |       |         |           |  |
|                           |                  |                 |            |       |         |           |  |

Stap 3. De pagina *RADIUS-servergroep toevoegen* wordt geopend. Voer een naam in voor de groep. In dit voorbeeld zullen we **MAC802** gebruiken als onze groepsnaam.

| Sroup Name:        | MAC802    | (6/32 characters used)      |  |  |  |  |
|--------------------|-----------|-----------------------------|--|--|--|--|
| Privilege Level: 1 |           | (Range: 1 - 15, Default: 1) |  |  |  |  |
| Time Range:        |           |                             |  |  |  |  |
| Time Range Nam     | e: 🔻 Edit |                             |  |  |  |  |
| VLAN:              | None      |                             |  |  |  |  |
|                    | VLAN ID   | (Range: 1 - 4094)           |  |  |  |  |
|                    | VLAN Name | (0/32 characters used)      |  |  |  |  |
| Apply Close        |           |                             |  |  |  |  |

Stap 4. Voer het niveau van de beheerstoegangsrechten van de groep in in het veld *Priviveau*. Het bereik loopt van 1 tot 15, 15 is de meest bevoorrechte en de standaardwaarde is 1. In dit voorbeeld verlaten we het voorkeursniveau als 1.

Opmerking: We zullen in dit artikel geen *tijdbereik* of *VLAN* configureren.

| 🗳 Group Name:    | MAC802                         | (6/32 characters  | s used)                                     |  |
|------------------|--------------------------------|-------------------|---------------------------------------------|--|
| Privilege Level: | 1                              | (Range: 1 - 15, I | Default: 1)                                 |  |
| Time Range:      | Enable                         |                   |                                             |  |
| Time Range Name  | e: <b>V</b> Edit               |                   |                                             |  |
| VLAN:            | None     VLAN ID     VLAN Name |                   | (Range: 1 - 4094)<br>(0/32 characters used) |  |
| Apply            | ose                            |                   |                                             |  |
|                  |                                |                   |                                             |  |
|                  |                                |                   |                                             |  |
|                  |                                |                   |                                             |  |

Stap 5. Klik op **Toepassen** om uw instellingen op te slaan.

#### Gebruikers van RADIUS-servers

Stap 1. Navigeer naar **Security > RADIUS-server > RADIUS-servergebruikers** om gebruikers voor RADIUS te configureren.

| cisco SG550X-24                            | Save cisco RADIUS Language English ▼ Display Mode: Advanced ▼ Logout SNA About Help<br>24-Port Gigabit Stackable Managed Switch |
|--------------------------------------------|----------------------------------------------------------------------------------------------------|
| Spanning Tree     MAC Address Tables       | RADIUS Server Users                                                                                                    |
| Multicast                                  | RADIUS User Table                                                                                                    |
| IP Configuration                           | Filter: Group Name equals to MAC802 V Go Clear Filter                                                                           |
| TACACS+ Client                             | User Name Group Name Password's MD5                                                                                             |
| RADIUS Client                              | 0 results found.                                                                                                    |
| RADIUS Server 2<br>RADIUS Server Global St | Add Edit Delete                                                                                                    |
| RADIUS Server Keys                         |                                                                                                    |
| RADIUS Server Groups                       |                                                                                                    |
| RADIUS Server Users 3                      |                                                                                                    |
| RADIUS Server Rejected                     |                                                                                                    |
| RADIUS Server Unknowr                      |                                                                                                    |
| RADIUS Server Statistics                   |                                                                                                    |
| Password Strength                          |                                                                                                    |
| <ul> <li>Mgmt Access Method</li> </ul>     |                                                                                                    |
| Management Access Authe                    |                                                                                                    |
| Secure Sensitive Data Man                  |                                                                                                    |
| SSL Server                                 |                                                                                                    |
| <ul> <li>SSH Client</li> </ul>             |                                                                                                    |
|                                            |                                                                                                    |
| © 2011-2018 Cisco Systems, Inc. Al         | Rights Reserved.                                                                                                    |

Stap 2. Klik op Add... om een nieuwe gebruiker toe te voegen.

| RADIUS Server Users |                          |              |                |  |  |  |
|---------------------|--------------------------|--------------|----------------|--|--|--|
| RADIUS User Table   |                          |              |                |  |  |  |
| Filter:             | Group Name equals to MAC | C802 🔻 Go    | Clear Filter   |  |  |  |
| 0                   | 11                       | Owner Niemer | Decoverd's MD5 |  |  |  |
|                     | User Name                | Group Name   | Password's MD5 |  |  |  |
| 0 results fo        | ound.                    | Group Name   |                |  |  |  |

Stap 3. De pagina *met gebruiker van RADIUS-server toevoegen* wordt geopend. Voer in het veld *Gebruikersnaam* het MAC-adres van een gebruiker in. In dit voorbeeld zullen we ons Ethernet MAC-adres op onze computer gebruiken.

Opmerking: Een deel van het MAC-adres is vervaagd.

| 🜣 User Name: | 54:EE:75: (17/32 charao | cters used)            |
|--------------|-------------------------|------------------------|
| Group Name:  | MAC802 V                |                        |
| Password:    | Encrypted               |                        |
|              | Plaintext               | (0/32 characters used) |
| Apply        | Close                   |                        |
|              |                         |                        |
|              |                         |                        |
|              |                         |                        |
|              |                         |                        |

Stap 4. Selecteer een groep in de vervolgkeuzelijst *Naam van* de *groep*. Zoals aangegeven in <u>stap 3</u> van het gedeelte <u>RADIUS-servergroep</u>, selecteren we **MAC802** als onze groepsnaam voor deze gebruiker.

| 🗳 User Name:      | 54:EE:75: (17/32 charac | ters used)             |
|-------------------|-------------------------|------------------------|
| Group Name:       | MAC802 V                |                        |
| Service Password: | Encrypted               |                        |
|                   | Plaintext               | (0/32 characters used) |
| Apply             | Close                   |                        |

Stap 5. Selecteer een van de volgende radioknoppen:

- Versleuteld Er wordt een sleutel gebruikt om communicatie te versleutelen met de MD5. Voer de sleutel in een versleuteld formulier in om encryptie te gebruiken.
- Plaintext Als u geen gecodeerde key string hebt (van een ander apparaat), voer dan de key string in plaintext mode in. De gecodeerde key string wordt gegenereerd en weergegeven.

We selecteren *Plaintext* als ons wachtwoord voor deze gebruiker en typen **een** voorbeeldwachtwoord.

Opmerking: Het wordt niet aanbevolen het **voorbeeld** als het helderheidswachtwoord te gebruiken. We raden aan een sterker wachtwoord te gebruiken.

| Ö User Name: 54:EE:75: | (17/32 characters used) |
|------------------------|-------------------------|
| Group Name: MAC802 ▼   |                         |
| Password: Encrypted    |                         |
| 1 Plaintext example    | e 2/32 characters used) |
| Apply Close            |                         |

Stap 6. Klik op **Toepassen** zodra u het configureren hebt uitgevoerd.

U hebt nu de RADIUS-server configureren. In het volgende hoofdstuk zullen we de tweede schakelaar configureren om een authenticator te zijn.

#### **RADIUS-client**

Stap 1. Meld u aan bij het op web gebaseerde hulpprogramma van uw switch dat als authenticator is ingesteld en navigeer naar **Security > RADIUS-client**.

| cisco SG550X-24                                                    | eisce Authenticator Language: English • Display Mode Advanced • Logout SNA About He<br>4 24-Port Gigabit Stackable Managed Switch                           |
|--------------------------------------------------------------------|----------------------------------------------------------------------------------------------------|
| Getting Started  Dashboard Configuration Witzarda                  | RADIUS Client<br>RADIUS Accounting for Management Access can only be enabled when TACACS+ Accounting is disabled. TACACS+ Accounting is currently Disabled. |
| Search   Status and Statistics                                     | RADIUS Accounting: Port Based Access Control (802.1X, MAC Based, Web Authentication)                                                                        |
| Administration     Port Management     Smartport                   | None     None                                                                                                    |
| VLAN Management     Spanning Tree                                  | Use Default Parameters                                                                                                    |
| MAC Address Tables     Multicast     IP Configuration              | © Retries:         3         (Range: 1 - 15, Default: 3)           © Timeout for Reply:         3         sec (Range: 1 - 30, Default: 3)                   |
| Security     TACACS+ Client                                        | Dead Time:     0 min (Range: 0 - 2000, Default: 0)     Key String:     Encrysted                                                                            |
| RADIUS Client) 2<br>RADIUS Server<br>Password Strength             | Plaintext (0/128 characters used)                                                                                                    |
| Key Management     Mgmt Access Method     Management Access Author | Source IPv6 Interface: Auto                                                                                                    |
| Secure Sensitive Data Man     SSL Server                           | Apply Cancel                                                                                                    |
| © 2011-2018 Cisco Systems, Inc. /                                  | All Rights Reserved.                                                                                                    |

Stap 2. Scrolt naar het gedeelte *RADIUS-tabel* en klik vervolgens op **Add...** om een RADIUSserver toe te voegen.

| Use Default Parameters |                               |                    |                               |                   |                 |          |      |         |  |
|------------------------|-------------------------------|--------------------|-------------------------------|-------------------|-----------------|----------|------|---------|--|
| CRetries:              |                               | 3                  | 3 (Range: 1 - 15, Default: 3) |                   |                 |          |      |         |  |
| Timeout fo             | or Reply:                     | 3                  |                               | sec (Range: 1 - 3 | 0, Default: 3)  |          |      |         |  |
| 🗢 Dead Time            | e:                            | 0                  |                               | min (Range: 0 - 2 | 000, Default: 0 | ))       |      |         |  |
| Key String             | <b>j</b> :                    | Encrypted          |                               |                   |                 |          |      |         |  |
|                        |                               | Plaintext          |                               |                   | )/128 characte  | rs used) |      |         |  |
| Source IP              | v4 Interfac                   | e: Auto 🔻          |                               |                   |                 |          |      |         |  |
| Source IP              | Source IPv6 Interface: Auto 🔻 |                    |                               |                   |                 |          |      |         |  |
| Apply Cancel           |                               |                    |                               |                   |                 |          |      |         |  |
| RADIUS Table           |                               |                    |                               |                   |                 |          |      |         |  |
| Server                 | Priority                      | Key                | Timeout                       | Authentication    | Accounting      | Retries  | Dead | d Usage |  |
|                        |                               | String (Encrypted) | for Reply                     | Port              | Port            |          | Time | е Туре  |  |
| 0 results foun         | 0 results found.              |                    |                               |                   |                 |          |      |         |  |
| Add                    | Ed                            | it Delete          |                               |                   |                 |          |      |         |  |
|                        |                               |                    |                               |                   |                 |          |      |         |  |

Stap 3. (Optioneel) Selecteer of u de RADIUS-server wilt specificeren via IP-adres of via de naam in het veld *Server Definition*. In dit voorbeeld, zullen we de standaardselectie van **Door IP adres** houden.

| O an una Disfinition   |                                                        |   |
|------------------------|--------------------------------------------------------|---|
| Server Definition:     | Version 0      Version 1                               |   |
| IP version:            | Version 6 Version 4                                    |   |
| IPv6 Address Type:     | LIRK LOCAI     GIODAI                                  |   |
| Link Local Interface:  | VLAN 1 *                                               |   |
| Server IP Address/Name |                                                        |   |
| Seriority:             | (Range: 0 - 65535)                                     |   |
| Key String:            | Use Default                                            |   |
|                        | User Defined (Encrypted)                               |   |
|                        | User Defined (Plaintext)     (0/128 characters used)   |   |
| Timeout for Reply:     | Use Default                                            |   |
|                        | User Defined Default sec (Range: 1 - 30, Default: 3)   |   |
| Authentication Port:   | 1812 (Range: 0 - 65535, Default: 1812)                 |   |
| Accounting Port:       | 1813 (Range: 0 - 65535, Default: 1813)                 |   |
| Retries:               | Use Default                                            |   |
|                        | User Defined Default (Range: 1 - 15, Default: 3)       |   |
| Dead Time:             | Use Default                                            |   |
|                        | User Defined Default min (Range: 0 - 2000, Default: 0) |   |
| Usage Type:            | O Login                                                |   |
|                        | 802.1x                                                 |   |
|                        | ули                                                    |   |
| Apply Close            |                                                        | ľ |

Stap 4. (Optioneel) Selecteer de versie van het IP-adres van de RADIUS-server in het veld *IP-versie*. We houden de standaardselectie van **versie 4** voor dit voorbeeld.

|                        |                                                                        | 1 |
|------------------------|------------------------------------------------------------------------|---|
| Server Definition:     | By IP address By name                                                  |   |
| IP Version:            | Version 6 🖲 Version 4                                                  |   |
| IPv6 Address Type:     | Eink Local      Global     Global                                      |   |
| Link Local Interface:  | VLAN 1 ¥                                                               |   |
| Server IP Address/Name |                                                                        |   |
| Priority:              | (Range: 0 - 65535)                                                     |   |
| Key String:            | Use Default     User Defined (Encrypted)                               |   |
|                        | User Defined (Plaintext) (0/128 characters used)                       |   |
| Timeout for Reply:     | Use Default     User Defined Default sec (Range: 1 - 30, Default: 3)   |   |
| Authentication Port:   | 1812 (Range: 0 - 65535, Default: 1812)                                 |   |
| Accounting Port:       | 1813 (Range: 0 - 65535, Default: 1813)                                 |   |
| Retries:               | Use Default     User Defined Default (Range: 1 - 15, Default: 3)       |   |
| Dead Time:             | Use Default     User Defined Default min (Range: 0 - 2000, Default: 0) |   |
| Usage Type:            | Login     802.1x     All                                               |   |
| Apply Close            | ]                                                                      | - |

Stap 5. Voer in de RADIUS-server in via IP-adres of -naam. We voeren het IP-adres van **192.168.1.100** in het veld *IP-adres/naam van* de *server in*.

|                        |                                                        | 14 |
|------------------------|--------------------------------------------------------|----|
| Server Definition:     | By IP address     By name                              |    |
| IP Version:            | Version 6 • Version 4                                  |    |
| IPv6 Address Type:     | Link Local      Global                                 |    |
| Link Local Interface:  | VLAN 1 *                                               |    |
| Server IP Address/Name | e: (192.168.1.100                                      |    |
| Priority:              | (Range: 0 - 65535)                                     |    |
| Key String:            | Use Default                                            |    |
|                        | User Defined (Encrypted)                               |    |
|                        | User Defined (Plaintext)     (0/128 characters used)   |    |
| Timeout for Reply:     | Use Default                                            |    |
|                        | User Defined Default sec (Range: 1 - 30, Default: 3)   |    |
| Authentication Port:   | 1812 (Range: 0 - 65535, Default: 1812)                 |    |
| Accounting Port:       | 1813 (Range: 0 - 65535, Default: 1813)                 |    |
| C Retries:             | Use Default                                            |    |
|                        | User Defined Default (Range: 1 - 15, Default: 3)       |    |
| 🔅 Dead Time:           | Use Default                                            |    |
|                        | User Defined Default min (Range: 0 - 2000, Default: 0) |    |
| Usage Type:            | O Login                                                |    |
|                        | 802.1x                                                 |    |
|                        | · Ali                                                  |    |
| Apply Close            |                                                        |    |

Stap 6. Voer de prioriteit van de server in. De prioriteit bepaalt de volgorde waarin het apparaat probeert om contact op te nemen met de servers om een gebruiker te authentiseren. Het apparaat start eerst met de hoogste prioriteit RADIUS-server. Nul is de hoogste prioriteit.

|                        |                                                                        | 1 🔺 |
|------------------------|------------------------------------------------------------------------|-----|
| Server Definition:     | By IP address By name                                                  |     |
| IP Version:            | Version 6 🖲 Version 4                                                  |     |
| IPv6 Address Type:     | Eink Local      Global     Global                                      |     |
| Link Local Interface:  | VLAN 1 ¥                                                               |     |
| Server IP Address/Name | 192.168.1.100                                                          |     |
| Seriority:             | (Range: 0 - 65535)                                                     |     |
| Key String:            | Use Default     User Defined (Encrypted)                               |     |
|                        | User Defined (Plaintext) (0/128 characters used)                       |     |
| Timeout for Reply:     | Use Default                                                            |     |
|                        | User Defined Default sec (Range: 1 - 30, Default: 3)                   |     |
| Authentication Port:   | 1812 (Range: 0 - 65535, Default: 1812)                                 |     |
| Accounting Port:       | 1813 (Range: 0 - 65535, Default: 1813)                                 |     |
| Retries:               | Use Default                                                            |     |
|                        | User Defined Default (Range: 1 - 15, Default: 3)                       |     |
| 🜣 Dead Time:           | Use Default     User Defined Default min (Range: 0 - 2000, Default: 0) |     |
| Usage Type:            | <ul> <li>□ Login</li> <li>□ 802.1x</li> <li>● All</li> </ul>           |     |
| Apply Close            | )                                                                      | -   |

Stap 7. Voer de sleutelstring in die wordt gebruikt voor het authenticeren en versleutelen van communicatie tussen het apparaat en de RADIUS-server. Deze toets moet overeenkomen met de toets die op de RADIUS-server is ingesteld. U kunt dit formulier invoeren in de indeling **Encrypted** of **Plaintext**. Als **Use Default** wordt geselecteerd, probeert het apparaat om authenticatie aan de RADIUS server te geven door de standaard Key String te gebruiken. We zullen de **door gebruiker gedefinieerde (Plaintext)** gebruiken en in het belangrijke **voorbeeld** invoeren.

Opmerking: We laten de rest van de configuratie standaard over. U kunt ze zo nodig configureren.

| Server Definition:     | 💿 By IP address 🔵 By name                                              |   |
|------------------------|------------------------------------------------------------------------|---|
| IP Version:            | Version 6 💿 Version 4                                                  |   |
| IPv6 Address Type:     | Iink Local Global                                                      |   |
| Link Local Interface:  | VLAN 1 ¥                                                               |   |
| Server IP Address/Name | 192.168.1.100                                                          |   |
| Priority:              | 0 (Range: 0 - 65535)                                                   |   |
| Key String:            | Use Default                                                            |   |
|                        | User Defined (Plaintext) example (7/128 characters used)               |   |
| Timeout for Reply:     | Use Default     User Defined Default sec (Range: 1 - 30, Default: 3)   |   |
| Authentication Port:   | 1812 (Range: 0 - 65535, Default: 1812)                                 |   |
| Accounting Port:       | 1813 (Range: 0 - 65535, Default: 1813)                                 |   |
| CRETIES:               | Use Default     User Defined Default     (Range: 1 - 15, Default: 3)   |   |
| 🜣 Dead Time:           | Use Default     User Defined Default min (Range: 0 - 2000, Default: 0) |   |
| Usage Type:            | <ul> <li>Login</li> <li>802.1x</li> <li>All</li> </ul>                 |   |
| Apply Close            | )                                                                      | - |

Stap 8. Klik op **Toepassen** om de configuratie op te slaan.

### 802.1X verificatieeigenschappen

De eigenschappen pagina wordt gebruikt om wereldwijd poort/apparaatverificatie mogelijk te maken. Om de authenticatie te laten functioneren, moet deze zowel mondiaal als individueel op elke poort worden geactiveerd.

Stap 1. Navigeer naar Security > 802.1X verificatie > Eigenschappen.

| cisco SG550X-24                                                                                       | 24-Port Gigabit Stackable                                                                                                | o Save cisco<br>Managed Switch       | Authenticator Language: English | Display Mode: Advanced | Logout SNA About Help |
|----------------------------------------------------------------------------------------------------|----------------------------------------------------------------------------------------------------|--------------------------------------|---------------------------------|------------------------|-----------------------|
| IP Configuration     Security                                                                         | Properties                                                                                                    |                                      |                                 |                        |                       |
| TACACS+ Client<br>RADIUS Client<br>RADIUS Server<br>Password Strength                                 | Port-Based Authentication:<br>Authentication Method:                                                                     | Enable RADIUS, None RADIUS None None |                                 |                        |                       |
| <ul> <li>Mgmt Access Method<br/>Management Access Authe</li> <li>Secure Sensitive Data Man</li> </ul> | Guest VLAN:<br>Guest VLAN ID:                                                                                            | Enable                               |                                 |                        |                       |
| <ul> <li>SSL Server</li> <li>SSH Server</li> <li>SSH Client</li> <li>TCP/UDP Services</li> </ul>      | Trap Settings                                                                                                    | User Defined                         | sec (Range: 30 - 180)           |                        |                       |
| Storm Control     Port Security     802.1X Authentication 2                                           | 802.1x Authentication Failure Traps:<br>802.1x Authentication Success Traps:<br>MAC Authentication Failure Traps:        | Enable                               |                                 |                        |                       |
| Properties 3<br>Port Authentication<br>Host and Session Authen<br>Authenticated Hosts                 | MAC Authentication Success Traps:<br>Supplicant Authentication Failure Traps:<br>Supplicant Authentication Success Traps | Enable<br>Enable<br>Enable           |                                 |                        |                       |
| Locked Clients<br>Web Authentication Custo<br>Supplicant Credentials                                  | Web Authentication Failure Traps:<br>Web Authentication Success Traps:                                                   | Enable                               |                                 |                        |                       |
| © 2011-2018 Cisco Systems, Inc. Al                                                                    | Web Authentication Quiet Traps:<br>Rights Reserved.                                                                      | Enable                               |                                 |                        | *                     |

Stap 2. Controleer het selectieteken Enable om poortgebaseerde verificatie mogelijk te maken.

| Properties                               |                                                                |
|------------------------------------------|----------------------------------------------------------------|
| Port-Based Authentication:               | Enable                                                         |
| Authentication Method:                   | <ul> <li>RADIUS, None</li> <li>RADIUS</li> <li>None</li> </ul> |
| Guest VLAN:                              | Enable                                                         |
| Guest VLAN ID:                           | 1 🔻                                                            |
| Guest VLAN Timeout:                      | Immediate                                                      |
| Trap Settings                            | User Defined sec (Range: 30 - 180                              |
| 802.1x Authentication Failure Traps:     | Enable                                                         |
| 802.1x Authentication Success Traps:     | Enable                                                         |
| MAC Authentication Failure Traps:        | Enable                                                         |
| MAC Authentication Success Traps:        | Enable                                                         |
| Supplicant Authentication Failure Traps: | Enable                                                         |
| Supplicant Authentication Success Traps: | : 📃 Enable                                                     |
| Web Authentication Failure Traps:        | Enable                                                         |
| Web Authentication Success Traps:        | Enable                                                         |
| Web Authentication Quiet Traps:          | Enable                                                         |

Stap 3. Selecteer de methoden voor gebruikersverificatie. We kiezen RADIUS als onze authenticatiemethode. De volgende opties zijn:

- RADIUS, geen Voer eerst poortverificatie uit door gebruik te maken van de RADIUSserver. Als er geen respons wordt ontvangen van RADIUS (bijvoorbeeld als de server is ingedrukt) wordt er geen verificatie uitgevoerd en is de sessie toegestaan. Als de server beschikbaar is maar de gebruikersreferenties niet correct zijn, wordt de toegang geweigerd en de sessie beëindigd.
- RADIUS Verifieer de gebruiker op de RADIUS-server. Als er geen verificatie wordt uitgevoerd, is de sessie niet toegestaan.
- Geen echt van de gebruiker. Geef de sessie toe.

| Properties                               |   |                                |                       |
|------------------------------------------|---|--------------------------------|-----------------------|
| Port-Based Authentication:               |   | Enable                         |                       |
| Authentication Method:                   | 0 | RADIUS, None<br>RADIUS<br>None |                       |
| Guest VLAN:                              |   | Enable                         |                       |
| Guest VLAN ID:                           | 1 | <b>V</b>                       |                       |
| Guest VLAN Timeout:                      | • | Immediate<br>User Defined      | sec (Range: 30 - 180) |
| Trap Settings                            |   |                                | , ,                   |
| 802.1x Authentication Failure Traps:     |   | Enable                         |                       |
| 802.1x Authentication Success Traps:     |   | Enable                         |                       |
| MAC Authentication Failure Traps:        |   | Enable                         |                       |
| MAC Authentication Success Traps:        |   | Enable                         |                       |
| Supplicant Authentication Failure Traps: |   | Enable                         |                       |
| Supplicant Authentication Success Traps: |   | Enable                         |                       |
| Web Authentication Failure Traps:        |   | Enable                         |                       |
| Web Authentication Success Traps:        |   | Enable                         |                       |
| Web Authentication Quiet Traps:          |   | Enable                         |                       |

Stap 4. (Optioneel) Controleer het aanvinkvakje **Enable** for *MAC-verificatie*-fouten en *MAC-verificatie*-Succeszoekingen. Dit zal een val genereren als de MAC-verificatie faalt of slaagt. In dit voorbeeld, zullen we zowel *MAC-verificatie-fouten als MAC-verificatietraps* inschakelen.

| Properties                               |                                                                |
|------------------------------------------|----------------------------------------------------------------|
| Port-Based Authentication:               | Enable                                                         |
| Authentication Method:                   | <ul> <li>RADIUS, None</li> <li>RADIUS</li> <li>None</li> </ul> |
| Guest VLAN:                              | Enable                                                         |
| Guest VLAN ID:                           | 1 🔻                                                            |
| Guest VLAN Timeout:                      | Immediate     User Defined     sec (Range: 30 - 180)           |
| Trap Settings                            |                                                                |
| 802.1x Authentication Failure Traps:     | Enable                                                         |
| 802.1x Authentication Success Traps:     | Enable                                                         |
| MAC Authentication Failure Traps:        | Enable                                                         |
| MAC Authentication Success Traps:        | Enable                                                         |
| Supplicant Authentication Failure Traps: | Enable                                                         |
| Supplicant Authentication Success Traps: | Enable                                                         |
| Web Authentication Failure Traps:        | Enable                                                         |
| Web Authentication Success Traps:        | Enable                                                         |
| Web Authentication Quiet Traps:          | Enable                                                         |

Stap 5. Klik op Toepassen.

#### 802.1X op MAC-gebaseerde verificatie-instellingen

Deze pagina stelt u in staat om verschillende instellingen te configureren die van toepassing zijn op MAC-gebaseerde verificatie.

Stap 1. Navigeer naar Security > 802.1X verificatie > MAC-gebaseerde verificatie-instellingen.

| cisco SG550X-24                                                     | 24-Port Gigabit S       | cisco Authenticator Language English | Help<br><b>Q</b> |  |  |  |  |  |  |
|---------------------------------------------------------------------|-------------------------|--------------------------------------|------------------|--|--|--|--|--|--|
| Security     TACACS+ Client     RADIUS Client                       | MAC-Based Authen        | tication Settings                    | ^                |  |  |  |  |  |  |
| RADIUS Server     Password Strength                                 | MAC Authentication Type | RADIUS                               |                  |  |  |  |  |  |  |
| <ul> <li>Key Management</li> </ul>                                  | Username Format         |                                      |                  |  |  |  |  |  |  |
| <ul> <li>Mgmt Access Method<br/>Management Access Auther</li> </ul> | Group Size:             | 01                                   |                  |  |  |  |  |  |  |
| Secure Sensitive Data Man                                           |                         |                                      |                  |  |  |  |  |  |  |
| SSL Server                                                          |                         | • 12                                 |                  |  |  |  |  |  |  |
| <ul> <li>SSH Server</li> <li>SSH Client</li> </ul>                  | Group Separator:        |                                      |                  |  |  |  |  |  |  |
| TCP/UDP Services                                                    |                         | · ·                                  |                  |  |  |  |  |  |  |
| ▶ Storm Control                                                     |                         |                                      |                  |  |  |  |  |  |  |
| Port Security                                                       | Case:                   | Lowercase                            |                  |  |  |  |  |  |  |
| (* 802.1X Authentication) (2)                                       |                         | O Uppercase                          |                  |  |  |  |  |  |  |
| Port Authentication                                                 | MAC Authentication Pa   | ssword                               |                  |  |  |  |  |  |  |
| Host and Session Authen                                             | C Password:             | Use default (Username)               |                  |  |  |  |  |  |  |
| Authenticated Hosts                                                 |                         | Encrypted                            |                  |  |  |  |  |  |  |
| Web Authentication Cust                                             |                         | Plaintext (0/32 characters used)     |                  |  |  |  |  |  |  |
| Supplicant Credentials                                              | Password MD5 Digest     |                                      |                  |  |  |  |  |  |  |
| MAC-Based Authenticatio                                             | r doniord inde bigeot.  |                                      |                  |  |  |  |  |  |  |
| Denial of Service Preventio                                         | Apply Cancel            | Display Sensitive Data as Plaintext  | -                |  |  |  |  |  |  |
| © 2011-2018 Cisco Systems, Inc. All Rights Reserved.                |                         |                                      |                  |  |  |  |  |  |  |

Stap 2. Selecteer in het type MAC-verificatie een van de volgende opties:

- EAP Gebruik RADIUS met EAP-insluiting voor het verkeer tussen de switch (RADIUSclient) en de RADIUS-server, die een MAC-gebaseerde applicatie authentiek maakt.
- RADIUS Gebruik RADIUS zonder EAP-insluiting voor het verkeer tussen de switch (RADIUS-client) en de RADIUS-server, die een MAC-gebaseerde applicatie authentiek maakt.

In dit voorbeeld kiezen we RADIUS als ons MAC-verificatietype.

| MAC-Based Authe      | entication Settings                                                           |
|----------------------|-------------------------------------------------------------------------------|
| MAC Authentication T | ype: EAP<br>RADIUS                                                            |
| Username Format      |                                                                               |
| Group Size:          | <ul> <li>1</li> <li>2</li> <li>4</li> <li>12</li> </ul>                       |
| Group Separator:     |                                                                               |
| Case:                | <ul> <li>Lowercase</li> <li>Uppercase</li> </ul>                              |
| MAC Authentication   | Password                                                                      |
| Password:            | Use default (Username)     Encrypted     Plaintext     (0/32 characters used) |
| Password MD5 Digest: |                                                                               |
| Apply Cance          | Display Sensitive Data as Plaintext                                           |

Stap 3. In het *formaat* van de *naam* van de *gebruiker* selecteert u het aantal ASCII-tekens tussen de grenzen van het MAC-adres dat als een gebruikersnaam wordt verzonden. In dit geval kiezen wij 2 als onze fractie.

Opmerking: Zorg ervoor dat de gebruikersnaam dezelfde is als de manier waarop u het MACadres in de sectie <u>Radius Server Gebruikers</u> invoert.

| MAC-Based Auther       | ntication Settings                                 |                        |
|------------------------|----------------------------------------------------|------------------------|
| MAC Authentication Typ | e: EAP<br>• RADIUS                                 |                        |
| Username Format        |                                                    |                        |
| Group Size:            | 1<br>2<br>4<br>12                                  |                        |
| Group Separator:       | <ul> <li>○ :</li> <li>○ -</li> <li>○ .</li> </ul>  |                        |
| Case:                  | <ul><li>Lowercase</li><li>Uppercase</li></ul>      |                        |
| MAC Authentication Pa  | assword                                            |                        |
| Password:              | Use default (Username)     Encrypted     Plaintext | (0/32 characters used) |
| Password MD5 Digest:   |                                                    |                        |
| Apply Cancel           | Display Sensitive Data as Plaintext                |                        |

Stap 4. Selecteer het teken dat als scheidingsteken tussen de gedefinieerde groepen tekens in het MAC-adres wordt gebruikt. In dit voorbeeld selecteert u: als groepsscheidingsteken.

| MAC-Based Authe       | ntication Settings                                      |                        |
|-----------------------|---------------------------------------------------------|------------------------|
| MAC Authentication Ty | pe: EAP<br>• RADIUS                                     |                        |
| Username Format       |                                                         |                        |
| Group Size:           | <ul> <li>1</li> <li>2</li> <li>4</li> <li>12</li> </ul> |                        |
| Group Separator:      |                                                         |                        |
| Case:                 | <ul><li>Lowercase</li><li>Uppercase</li></ul>           |                        |
| MAC Authentication F  | Password                                                |                        |
| Password:             | Use default (Username)     Encrypted     Plaintext      | (0/32 characters used) |
| Password MD5 Digest:  |                                                         |                        |
| Apply Cancel          | Display Sensitive Data as Plaintext                     |                        |

Stap 5. Selecteer in het veld *Case* en **Case** of **Uppercase** om de gebruikersnaam in de onderste of bovenste case te verzenden.

| MAC-Based Auther       | ntication Settings                   |
|------------------------|--------------------------------------|
| MAC Authentication Typ |                                      |
| Username Format        |                                      |
| Group Size:            | 0 1                                  |
|                        | <ul> <li>2</li> <li>4</li> </ul>     |
|                        | 12                                   |
| Group Separator:       |                                      |
|                        | $\stackrel{\smile}{\bigcirc}$ .      |
| Case:                  |                                      |
| MAC Authentication P   | assword                              |
| Seassword:             | Use default (Username)               |
|                        | Encrypted                            |
|                        | Plaintext     (0/32 characters used) |
| Password MD5 Digest:   |                                      |
| Apply Cancel           | Display Sensitive Data as Plaintext  |

Stap 6. Wachtwoord definieert hoe de schakelaar voor verificatie via de RADIUS-server zal worden gebruikt. Selecteer een van de volgende opties:

- Gebruik standaard (Gebruikersnaam) Selecteer dit item om de gedefinieerde gebruikersnaam voor het wachtwoord te gebruiken.
- Versleuteld Defineer een wachtwoord in gecodeerde indeling.
- Plaintext Defineer een wachtwoord in plaintext-indeling.

| MAC-Based Authe       | entication Settings                                     |
|-----------------------|---------------------------------------------------------|
| MAC Authentication Ty | ype: EAP<br>RADIUS                                      |
| Username Format       |                                                         |
| Group Size:           | <ul> <li>1</li> <li>2</li> <li>4</li> <li>12</li> </ul> |
| Group Separator:      |                                                         |
| Case:                 | <ul><li>Lowercase</li><li>Uppercase</li></ul>           |
| MAC Authentication    | Password                                                |
| Password:             | Use default (Username)<br>Encrypted                     |
| Password MD5 Digest:  | (7/52 Characters used)                                  |
| Apply Cancel          | Display Sensitive Data as Plaintext                     |

**N.B.:** *Wachtwoord: algoritme 5 (MD5) Digest* geeft het MD5 Digest-wachtwoord weer. MD5 is een cryptografische hashfunctie die een stuk gegevens neemt en een unieke hexadecimale uitvoer maakt die doorgaans niet reproduceerbaar is. MD5 gebruikt een hashwaarde van 128 bit.

Stap 7. Klik op **Toepassen** en de instellingen worden opgeslagen in het actieve configuratiebestand.

#### 802.1X verificatie en host- en sessieverificatie

De pagina *Host and Session Authentication* stelt het definiëren van de modus waarin 802.1X actief is in de poort en de actie om uit te voeren als er een schending is gedetecteerd.

Stap 1. Navigeer naar Security > 802.1X verificatie > Host and Session Authentication.

| cisco SG550X-24                                         | 24-  | Port G        | igabi     | stackable Ma             | <sup>save</sup> cisco<br>anaged Swite | Autho<br>Ch | enticator Languag | e: English           | <ul> <li>Display Mode</li> </ul> | Advanced •   | Logout    | SNA About                    | Help<br>Q |
|---------------------------------------------------------|------|---------------|-----------|--------------------------|---------------------------------------|-------------|-------------------|----------------------|----------------------------------|--------------|-----------|------------------------------|-----------|
| Security TACACS+ Client                                 | Hos  | st and S      | ession    | Authentication           |                                       |             |                   |                      |                                  |              |           |                              | *         |
| RADIUS Client                                           | Ho   | st and Sess   | ion Auth  | entication Table         |                                       |             |                   |                      |                                  | Showing 1-28 | of 28 All | <ul> <li>per page</li> </ul> |           |
| <ul> <li>RADIUS Server<br/>Password Strength</li> </ul> | Filt | er: Interface | e Type eq | uals to Port of Unit 1 🔻 | Go                                    |             |                   |                      |                                  |              |           |                              |           |
| Key Management                                          |      | Entry No.     | Port      | Host Authentication      | Single Host                           |             |                   |                      |                                  |              |           |                              |           |
| Mgmt Access Method<br>Management Access Author          |      |               |           |                          | Action on Violation                   | Traps       | Trap Frequency    | Number of Violations |                                  |              |           |                              |           |
| Secure Sensitive Data Man                               |      | 1             | GE1       | Multiple Host (802.1X)   |                                       |             |                   |                      |                                  |              |           |                              |           |
| ▹ SSL Server                                            |      | 2             | GE2       | Multiple Host (802.1X)   |                                       |             |                   |                      |                                  |              |           |                              |           |
| SSH Server                                              |      | 3             | GE3       | Multiple Host (802.1X)   |                                       |             |                   |                      |                                  |              |           |                              |           |
| SSH Client                                              |      | 4             | GE4       | Multiple Host (802.1X)   |                                       |             |                   |                      |                                  |              |           |                              |           |
| TCP/UDP Services                                        |      | 5             | GE5       | Multiple Host (802.1X)   |                                       |             |                   |                      |                                  |              |           |                              |           |
| Port Security                                           |      | 6             | GE6       | Multiple Host (802.1X)   |                                       |             |                   |                      |                                  |              |           |                              |           |
| 802.1X Authentication 2                                 |      | 7             | GE7       | Multiple Host (802.1X)   |                                       |             |                   |                      |                                  |              |           |                              |           |
| Properties                                              |      | 8             | GE8       | Multiple Host (802.1X)   |                                       |             |                   |                      |                                  |              |           |                              | 1 I       |
| Port Authentication                                     |      | 9             | GE9       | Multiple Host (802.1X)   |                                       |             |                   |                      |                                  |              |           |                              |           |
| Host and Session Authen 3                               |      | 10            | GE10      | Multiple Host (802 1X)   |                                       |             |                   |                      |                                  |              |           |                              |           |
| Authenticated Hosts                                     |      | 11            | GE11      | Multiple Host (802.1X)   |                                       |             |                   |                      |                                  |              |           |                              |           |
| Web Authentication Custr                                |      | 12            | GE12      | Multiple Host (802.1X)   |                                       |             |                   |                      |                                  |              |           |                              | 1 I       |
| Supplicant Credentials                                  |      | 12            | 0E12      | Multiple Host (802.1X)   |                                       |             |                   |                      |                                  |              |           |                              |           |
| MAC-Based Authenticatio                                 |      | 13            | 00014     | Multiple Host (802.1X)   |                                       |             |                   |                      |                                  |              |           |                              |           |
| Denial of Service Preventio                             |      | 14            | 0E14      | Multiple Host (802.1X)   |                                       |             |                   |                      |                                  |              |           |                              |           |
|                                                         |      | 15            | GE15      | Multiple Host (802.1X)   |                                       |             |                   |                      |                                  |              |           |                              | -         |
| 2011-2018 Cisco Systems, Inc. All Rights Reserved.      |      |               |           |                          |                                       |             |                   |                      |                                  |              |           |                              |           |

Stap 2. Selecteer de poort die u host-verificatie wilt configureren. In dit voorbeeld, zullen we GE1 configureren aangezien het is aangesloten op een eindhost.

| Host and Session Authentication       |               |      |                        |                     |       |                |                      |  |  |  |  |
|---------------------------------------|---------------|------|------------------------|---------------------|-------|----------------|----------------------|--|--|--|--|
| Host and Session Authentication Table |               |      |                        |                     |       |                |                      |  |  |  |  |
| Filte                                 | er: Interface |      |                        |                     |       |                |                      |  |  |  |  |
|                                       | Entry No.     | Port | Host Authentication    | Single Host         |       |                |                      |  |  |  |  |
|                                       |               |      |                        | Action on Violation | Traps | Trap Frequency | Number of Violations |  |  |  |  |
| 0                                     |               | GE1  | Multiple Host (802.1X) |                     |       |                |                      |  |  |  |  |
| $\bigcirc$                            | 2             | GE2  | Multiple Host (802.1X) |                     |       |                |                      |  |  |  |  |
|                                       | 3             | GE3  | Multiple Host (802.1X) |                     |       |                |                      |  |  |  |  |
| 0                                     | 4             | GE4  | Multiple Host (802.1X) |                     |       |                |                      |  |  |  |  |
|                                       | 5             | GE5  | Multiple Host (802.1X) |                     |       |                |                      |  |  |  |  |
| 0                                     | 6             | GE6  | Multiple Host (802.1X) |                     |       |                |                      |  |  |  |  |
|                                       | 7             | GE7  | Multiple Host (802.1X) |                     |       |                |                      |  |  |  |  |
| $\circ$                               | 8             | GE8  | Multiple Host (802.1X) |                     |       |                |                      |  |  |  |  |
|                                       | 9             | GE9  | Multiple Host (802.1X) |                     |       |                |                      |  |  |  |  |
| $\bigcirc$                            | 10            | GE10 | Multiple Host (802.1X) |                     |       |                |                      |  |  |  |  |
|                                       | 11            | GE11 | Multiple Host (802.1X) |                     |       |                |                      |  |  |  |  |
| $\bigcirc$                            | 12            | GE12 | Multiple Host (802.1X) |                     |       |                |                      |  |  |  |  |
|                                       | 13            | GE13 | Multiple Host (802.1X) |                     |       |                |                      |  |  |  |  |
| $\bigcirc$                            | 14            | GE14 | Multiple Host (802.1X) |                     |       |                |                      |  |  |  |  |

Stap 3. Klik op **Bewerken...** om de poort te configureren.

| $\bigcirc$ | 10         | GE10 | Multiple Host (802.1X) |
|------------|------------|------|------------------------|
|            | 11         | GE11 | Multiple Host (802.1X) |
| $\bigcirc$ | 12         | GE12 | Multiple Host (802.1X) |
|            | 13         | GE13 | Multiple Host (802.1X) |
| $\bigcirc$ | 14         | GE14 | Multiple Host (802.1X) |
|            | 15         | GE15 | Multiple Host (802.1X) |
| $\bigcirc$ | 16         | GE16 | Multiple Host (802.1X) |
|            | 17         | GE17 | Multiple Host (802.1X) |
| $\bigcirc$ | 18         | GE18 | Multiple Host (802.1X) |
|            | 19         | GE19 | Multiple Host (802.1X) |
| $\bigcirc$ | 20         | GE20 | Multiple Host (802.1X) |
|            | 21         | GE21 | Multiple Host (802.1X) |
| $\bigcirc$ | 22         | GE22 | Multiple Host (802.1X) |
|            | 23         | GE23 | Multiple Host (802.1X) |
| $\bigcirc$ | 24         | GE24 | Multiple Host (802.1X) |
| $\odot$    | 25         | XG1  | Multiple Host (802.1X) |
| $\bigcirc$ | 26         | XG2  | Multiple Host (802.1X) |
|            | 27         | XG3  | Multiple Host (802.1X) |
| $\bigcirc$ | 28         | XG4  | Multiple Host (802.1X) |
|            | Copy Setti | ings | Edit                   |

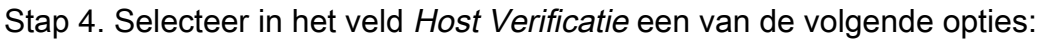

- 1. Single Host Mode
  - Een haven is toegestaan als er een geautoriseerde cliënt is. Slechts één host kan worden geautoriseerd in een haven.
  - Wanneer een poort niet is geautoriseerd en het gastVLAN is geactiveerd, wordt untagged verkeer opnieuw in kaart gebracht aan de gast VLAN. Verkeersverkeer met tag wordt verbroken tenzij het van de gast VLAN of van een niet-echt VLAN is gemaakt. Als een gast VLAN niet op de haven wordt toegelaten, wordt slechts het gelabelde verkeer dat tot niet echt bevonden VLANs behoort overbrugd.
  - Wanneer een poort is geautoriseerd, wordt untagged en tagged verkeer van de geautoriseerde host overbrugd op basis van de statische VLAN-lidmaatschapspoortconfiguratie. Verkeer van andere gastheren is gedaald.
  - Een gebruiker kan specificeren dat niet-gelabeld verkeer van de geautoriseerde host opnieuw in kaart wordt gebracht aan een VLAN dat door een RADIUS-server wordt toegewezen tijdens het verificatieproces. Verkeer met tag wordt verbroken tenzij het behoort tot het door RADIUS toegewezen VLAN of de niet-geauthentiseerde VLAN's. De taak van Radius VLAN op een poort wordt ingesteld in de pagina *Port Verificatie*.
- 2. Multi-Host Mode
  - Een haven is toegestaan indien er ten minste één geautoriseerde cliënt is.
  - Wanneer een poort niet is geautoriseerd en een gast VLAN is geactiveerd, wordt untagged verkeer opnieuw in kaart gebracht aan de gast VLAN. Verkeersverkeer met tag wordt

verbroken tenzij het van de gast VLAN of van een niet-echt VLAN is gemaakt. Als de gast VLAN niet op een haven wordt toegelaten, wordt slechts het gelabelde verkeer dat tot niet echt bevonden VLANs behoort aangesloten.

- Wanneer een poort is toegestaan, wordt untagged en gelabeld verkeer van alle hosts die met de poort zijn verbonden, overbrugd op basis van de configuratie van de statische VLAN-poort.
- U kunt specificeren dat niet-gelabeld verkeer van de geautoriseerde poort opnieuw in kaart wordt gebracht aan een VLAN dat door een RADIUS-server wordt toegewezen tijdens het authenticatieproces. Verkeer met tag wordt verbroken tenzij het behoort tot het door RADIUS toegewezen VLAN of tot de niet-geauthentiseerde VLAN's. De taak van Rus VLAN op een poort wordt ingesteld in de pagina *Port Verificatie*.
- 3. Modus met meerdere sessies
  - Anders dan de single-host- en multi-host-modi heeft een poort in de multi-sessie-modus geen verificatiestatus. Deze status wordt toegewezen aan elke client die is aangesloten op de poort.
  - Gevangen verkeer dat tot een niet-echt VLAN behoort wordt altijd overbrugd ongeacht of de host is geautoriseerd.
  - Gevangen en niet getagd verkeer van niet-geautoriseerde hosts die niet tot een niet-echt VLAN behoren, wordt opnieuw in kaart gebracht aan de gast VLAN als dit op het VLAN is gedefinieerd en ingeschakeld, of als het gastVLAN niet op de poort is geactiveerd.
  - U kunt specificeren dat niet-gelabeld verkeer van de geautoriseerde poort opnieuw in kaart wordt gebracht aan een VLAN dat door een RADIUS-server wordt toegewezen tijdens het authenticatieproces. Verkeer met tag wordt verbroken tenzij het behoort tot het door RADIUS toegewezen VLAN of tot de niet-geauthentiseerde VLAN's. De radiale VLANtoewijzing op een poort wordt ingesteld in de pagina *Port Verificatie*.

| Interface:                   | Unit 1 ▼ Port GE1 ▼                                                                 | ]                                     |
|------------------------------|-------------------------------------------------------------------------------------|---------------------------------------|
| Host Authentication:         | Single Host<br>Multiple Host (802.1X)<br>Multiple Sessions                          |                                       |
| Single Host Violation Settin | ngs                                                                                 |                                       |
| Action on Violation:         | <ul> <li>Protect (Discard)</li> <li>Restrict (Forward)</li> <li>Shutdown</li> </ul> |                                       |
| Traps:                       | Enable                                                                              |                                       |
| Trap Frequency:              | 10                                                                                  | sec (Range: 1 - 1000000, Default: 10) |
| Apply Close                  |                                                                                     |                                       |

Stap 5. Klik op Toepassen om de configuratie op te slaan.

Opmerking: *Instellingen kopiëren* gebruiken... dezelfde configuratie van GE1 op meerdere poorten toepassen. Laat de poort die op de RADIUS-server is aangesloten als *meerdere host (802.1X)*.

## 802.1X poortverificatie

De pagina Port Verificatie maakt het mogelijk de parameters voor elke poort te configureren.

Aangezien sommige van de configuratieveranderingen slechts mogelijk zijn terwijl de haven in de geautoriseerde staat van kracht is, zoals de authenticatie van de gastheer, wordt aanbevolen om de havencontrole in Macht te veranderen alvorens veranderingen door te voeren. Wanneer de configuratie is voltooid, moet u de poortcontrole terugbrengen naar de vorige status.

Opmerking: We zullen alleen instellingen configureren die vereist zijn voor MAC-gebaseerde verificatie. De rest van de configuratie blijft standaard over.

| Multicast  IP Configuration        | Po   | rt Auther                                           | nticatio  | on                      |                                |                           |               |             |                                |                             |                             |                              |       |  |
|------------------------------------|------|-----------------------------------------------------|-----------|-------------------------|--------------------------------|---------------------------|---------------|-------------|--------------------------------|-----------------------------|-----------------------------|------------------------------|-------|--|
| Security 1                         | Po   | rt Authentic                                        | ation Tal | ole                     |                                |                           |               |             |                                |                             |                             |                              |       |  |
| TACACS+ Client                     | Filt | Filter: Interface Type equals to Port of Unit 1  Go |           |                         |                                |                           |               |             |                                |                             |                             |                              |       |  |
| RADIUS Server<br>Password Strength |      | Entry No.                                           | Port      | Current Port<br>Control | Administrative<br>Port Control | RADIUS<br>VLAN Assignment | Guest<br>VLAN | Open Access | 802.1x Based<br>Authentication | MAC Based<br>Authentication | Web Based<br>Authentication | Periodic<br>Reauthentication | Reaut |  |
| Key Management                     |      | 1                                                   | GE1       | Authorized              | Force Authorized               | Disabled                  | Disabled      | Disabled    | Enabled                        | Disabled                    | Disabled                    | Disabled                     |       |  |
| Management Access Authe            | 0    | 2                                                   | GE2       | Port Down               | Force Authorized               | Disabled                  | Disabled      | Disabled    | Enabled                        | Disabled                    | Disabled                    | Disabled                     |       |  |
| Secure Sensitive Data Man          |      | 3                                                   | GE3       | Port Down               | Force Authorized               | Disabled                  | Disabled      | Disabled    | Enabled                        | Disabled                    | Disabled                    | Disabled                     |       |  |
| SSL Server                         | 0    | 4                                                   | GE4       | Port Down               | Force Authorized               | Disabled                  | Disabled      | Disabled    | Enabled                        | Disabled                    | Disabled                    | Disabled                     |       |  |
| SSH Server                         |      | 5                                                   | GE5       | Port Down               | Force Authorized               | Disabled                  | Disabled      | Disabled    | Enabled                        | Disabled                    | Disabled                    | Disabled                     |       |  |
| TCP/UDP Services                   | 0    | 6                                                   | GE6       | Port Down               | Force Authorized               | Disabled                  | Disabled      | Disabled    | Enabled                        | Disabled                    | Disabled                    | Disabled                     |       |  |
| Storm Control                      |      | 7                                                   | GE7       | Port Down               | Force Authorized               | Disabled                  | Disabled      | Disabled    | Enabled                        | Disabled                    | Disabled                    | Disabled                     |       |  |
| Port Security                      | 0    | 8                                                   | GE8       | Port Down               | Force Authorized               | Disabled                  | Disabled      | Disabled    | Enabled                        | Disabled                    | Disabled                    | Disabled                     |       |  |
| 802.1X Authentication 2            |      | 9                                                   | GE9       | Port Down               | Force Authorized               | Disabled                  | Disabled      | Disabled    | Enabled                        | Disabled                    | Disabled                    | Disabled                     |       |  |
| Properties                         | 0    | 10                                                  | GE10      | Port Down               | Force Authorized               | Disabled                  | Disabled      | Disabled    | Enabled                        | Disabled                    | Disabled                    | Disabled                     |       |  |
| Host and Session Authen            |      | 11                                                  | GE11      | Port Down               | Force Authorized               | Disabled                  | Disabled      | Disabled    | Enabled                        | Disabled                    | Disabled                    | Disabled                     |       |  |
| Authenticated Hosts                | 0    | 12                                                  | GE12      | Port Down               | Force Authorized               | Disabled                  | Disabled      | Disabled    | Enabled                        | Disabled                    | Disabled                    | Disabled                     |       |  |
| Locked Clients                     |      | 13                                                  | GE13      | Port Down               | Force Authorized               | Disabled                  | Disabled      | Disabled    | Enabled                        | Disabled                    | Disabled                    | Disabled                     |       |  |
| Web Authentication Custo           |      | 14                                                  | GE14      | Port Down               | Force Authorized               | Disabled                  | Disabled      | Disabled    | Enabled                        | Disabled                    | Disabled                    | Disabled                     |       |  |

Stap 1. Navigeer naar Security > 802.1X verificatie > Port-verificatie.

Stap 2. Selecteer de poort waar u de poortadapter voor wilt configureren.

Opmerking: Configureer de poort waarop de schakelaar is aangesloten niet. De schakelaar is een betrouwbaar apparaat zodat laat die poort zoals *Gedwongen Geautomatiseerd*.

| Po                                                  | rt Authen     | ticatio   | n            |                  |                 |          |             |                |                |                |                  |       |  |  |
|-----------------------------------------------------|---------------|-----------|--------------|------------------|-----------------|----------|-------------|----------------|----------------|----------------|------------------|-------|--|--|
|                                                     |               |           |              |                  |                 |          |             |                |                |                |                  |       |  |  |
| Po                                                  | rt Authentica | ation Tab | ble          |                  |                 |          |             |                |                |                |                  |       |  |  |
| Filter: Interface Type equals to Port of Unit 1  Go |               |           |              |                  |                 |          |             |                |                |                |                  |       |  |  |
|                                                     | Entry No.     | Port      | Current Port | Administrative   | RADIUS          | Guest    | Open Access | 802.1x Based   | MAC Based      | Web Based      | Periodic         | Reaut |  |  |
|                                                     |               |           | Control      | Port Control     | VLAN Assignment | VLAN     |             | Authentication | Authentication | Authentication | Reauthentication |       |  |  |
| 0                                                   | 1             |           |              |                  | Disabled        | Disabled | Disabled    | Enabled        | Disabled       | Disabled       | Disabled         |       |  |  |
| 0                                                   | 2             | GE2       | Port Down    | Force Authorized | Disabled        | Disabled | Disabled    | Enabled        | Disabled       | Disabled       | Disabled         |       |  |  |
|                                                     | 3             | GE3       | Port Down    | Force Authorized | Disabled        | Disabled | Disabled    | Enabled        | Disabled       | Disabled       | Disabled         |       |  |  |
| 0                                                   | 4             | GE4       | Port Down    | Force Authorized | Disabled        | Disabled | Disabled    | Enabled        | Disabled       | Disabled       | Disabled         |       |  |  |
|                                                     | 5             | GE5       | Port Down    | Force Authorized | Disabled        | Disabled | Disabled    | Enabled        | Disabled       | Disabled       | Disabled         |       |  |  |
| 0                                                   | 6             | GE6       | Port Down    | Force Authorized | Disabled        | Disabled | Disabled    | Enabled        | Disabled       | Disabled       | Disabled         |       |  |  |
|                                                     | 7             | GE7       | Port Down    | Force Authorized | Disabled        | Disabled | Disabled    | Enabled        | Disabled       | Disabled       | Disabled         |       |  |  |
| 0                                                   | 8             | GE8       | Port Down    | Force Authorized | Disabled        | Disabled | Disabled    | Enabled        | Disabled       | Disabled       | Disabled         |       |  |  |
|                                                     | 9             | GE9       | Port Down    | Force Authorized | Disabled        | Disabled | Disabled    | Enabled        | Disabled       | Disabled       | Disabled         |       |  |  |
| 0                                                   | 10            | GE10      | Port Down    | Force Authorized | Disabled        | Disabled | Disabled    | Enabled        | Disabled       | Disabled       | Disabled         |       |  |  |
|                                                     | 11            | GE11      | Port Down    | Force Authorized | Disabled        | Disabled | Disabled    | Enabled        | Disabled       | Disabled       | Disabled         |       |  |  |
| 0                                                   | 12            | GE12      | Port Down    | Force Authorized | Disabled        | Disabled | Disabled    | Enabled        | Disabled       | Disabled       | Disabled         |       |  |  |
|                                                     | 13            | GE13      | Port Down    | Force Authorized | Disabled        | Disabled | Disabled    | Enabled        | Disabled       | Disabled       | Disabled         |       |  |  |
| 0                                                   | 14            | GE14      | Port Down    | Force Authorized | Disabled        | Disabled | Disabled    | Enabled        | Disabled       | Disabled       | Disabled         |       |  |  |

Stap 3. Ga dan naar beneden en klik op **Bewerken...** om de poort te configureren.

| 0          | 11        | GE11 | Port Down  | Force Authorized | Disabled | Disabled | Disabled | Enabled | Disabled | Disabled | Disabled |
|------------|-----------|------|------------|------------------|----------|----------|----------|---------|----------|----------|----------|
| 0          | 12        | GE12 | Port Down  | Force Authorized | Disabled | Disabled | Disabled | Enabled | Disabled | Disabled | Disabled |
| 0          | 13        | GE13 | Port Down  | Force Authorized | Disabled | Disabled | Disabled | Enabled | Disabled | Disabled | Disabled |
| $\bigcirc$ | 14        | GE14 | Port Down  | Force Authorized | Disabled | Disabled | Disabled | Enabled | Disabled | Disabled | Disabled |
| 0          | 15        | GE15 | Port Down  | Force Authorized | Disabled | Disabled | Disabled | Enabled | Disabled | Disabled | Disabled |
| 0          | 16        | GE16 | Port Down  | Force Authorized | Disabled | Disabled | Disabled | Enabled | Disabled | Disabled | Disabled |
| •          | 17        | GE17 | Port Down  | Force Authorized | Disabled | Disabled | Disabled | Enabled | Disabled | Disabled | Disabled |
| 0          | 18        | GE18 | Port Down  | Force Authorized | Disabled | Disabled | Disabled | Enabled | Disabled | Disabled | Disabled |
| •          | 19        | GE19 | Port Down  | Force Authorized | Disabled | Disabled | Disabled | Enabled | Disabled | Disabled | Disabled |
| 0          | 20        | GE20 | Port Down  | Force Authorized | Disabled | Disabled | Disabled | Enabled | Disabled | Disabled | Disabled |
| •          | 21        | GE21 | Port Down  | Force Authorized | Disabled | Disabled | Disabled | Enabled | Disabled | Disabled | Disabled |
| 0          | 22        | GE22 | Port Down  | Force Authorized | Disabled | Disabled | Disabled | Enabled | Disabled | Disabled | Disabled |
| •          | 23        | GE23 | Port Down  | Force Authorized | Disabled | Disabled | Disabled | Enabled | Disabled | Disabled | Disabled |
| 0          | 24        | GE24 | Authorized | Force Authorized | Disabled | Disabled | Disabled | Enabled | Disabled | Disabled | Disabled |
| •          | 25        | XG1  | Port Down  | Force Authorized | Disabled | Disabled | Disabled | Enabled | Disabled | Disabled | Disabled |
| 0          | 26        | XG2  | Port Down  | Force Authorized | Disabled | Disabled | Disabled | Enabled | Disabled | Disabled | Disabled |
| •          | 27        | XG3  | Port Down  | Force Authorized | Disabled | Disabled | Disabled | Enabled | Disabled | Disabled | Disabled |
| 0          | 28        | XG4  | Port Down  | Force Authorized | Disabled | Disabled | Disabled | Enabled | Disabled | Disabled | Disabled |
|            | Copy Sett | ings | Edit       |                  |          |          |          |         |          |          |          |

In de pagina *Port Verificatie bewerken* geeft het *veld Huidige poortcontrole* de huidige status van de poortautorisatie weer. Als de staat *toestemming* heeft *gekregen*, is de haven ofwel geauthentiseerd ofwel is de *administratieve havencontrole toestemming* verleend. Als de staat daarentegen *onbevoegd* is, is de haven niet echt bevonden of is de *administratieve havencontrole niet toegestaan*. Als de applicatie op een interface is ingeschakeld, zal de huidige poortcontrole Suppliciet zijn.

Stap 4. Selecteer de staat van de vergunning van de administratieve poort. Configureer de poort **automatisch**. De beschikbare opties zijn:

- Gedwongen onbevoegd ontkent de interfacetoegang door de interface naar de onbevoegde staat te verplaatsen. Het apparaat verleent geen authenticatiediensten aan de cliënt door middel van de interface.
- Auto schakelt verificatie en autorisatie op de haven in. De interface beweegt tussen een geautoriseerde of niet-geautoriseerde staat op basis van de authenticatie-uitwisseling tussen het apparaat en de client.
- Gedwongen geautoriseerd autoriseerd de interface zonder verificatie.

**Opmerking:** *Gedwongen toestemming* is de standaardwaarde.

| Interface:                   | Unit 1 V Port GE1 V                                     |   |
|------------------------------|---------------------------------------------------------|---|
| Current Port Control:        | Authorized                                              |   |
| Administrative Port Control: | Force Unauthorized     Auto     Force Authorized        |   |
| RADIUS VLAN Assignment:      | Disable     Disable     Reject     Static               |   |
| Guest VLAN:                  | Enable                                                  |   |
| Open Access:                 | Enable                                                  |   |
| 802.1x Based Authentication  |                                                         |   |
| MAC Based Authentication:    | Enable                                                  |   |
| Web Based Authentication:    | Enable                                                  |   |
| Periodic Reauthentication:   | Enable                                                  |   |
| Reauthentication Period:     | 3600 sec (Range: 300 - 4294967295, Default: 3600)       |   |
| Reauthenticate Now:          |                                                         |   |
| Authenticator State:         | Force Authorized                                        |   |
| Time Range:                  | Enable                                                  |   |
| Time Range Name:             | v Edit                                                  |   |
| Maximum WBA Login Attem      | Infinite           User Defined         (Range: 3 - 10) |   |
| Maximum WBA Silence Peri     | d:                                                      | - |

Stap 5. In het veld *802.1X gebaseerde verificatie*, schakelt u het selectieteken **Inschakelen** uit omdat we 802.1X niet als onze verificatie gaan gebruiken. De standaardwaarde van *802.1x gebaseerde verificatie* is ingeschakeld.

| Interface:                   | Unit 1 V Port GE1 V                               | Í |
|------------------------------|---------------------------------------------------|---|
| Current Port Control:        | Authorized                                        |   |
| Administrative Port Control: | Force Unauthorized     Auto     Force Authorized  |   |
| RADIUS VLAN Assignment:      | Disable     Reject     Static                     |   |
| Guest VLAN:                  | Enable                                            |   |
| Open Access:                 | Enable                                            |   |
| 802.1x Based Authentication: | Enable                                            |   |
| MAC Based Authentication:    | Enable                                            |   |
| Web Based Authentication:    | Enable                                            |   |
| Periodic Reauthentication:   | Enable                                            |   |
| Reauthentication Period:     | 3600 sec (Range: 300 - 4294967295, Default: 3600) |   |
| Reauthenticate Now:          |                                                   |   |
| Authenticator State:         | Force Authorized                                  |   |
| Time Range:                  | Enable                                            |   |
| Time Range Name:             | v Edit                                            |   |
| Maximum WBA Login Attempts   | s: <ul></ul>                                      |   |
| S Maximum WBA Silence Period | :   Infinite                                      |   |

Stap 6. Controleer het selectieteken **Enable** for *MAC Based Verificatie* omdat we poortverificatie op basis van het aangevoerde MAC-adres willen inschakelen. Alleen 8 MAC-gebaseerde authenticaties kunnen in de poort worden gebruikt.

| Interface:                   | Unit 1 V Port GE1 V                               |   |
|------------------------------|---------------------------------------------------|---|
| Current Port Control:        | Authorized                                        |   |
| Administrative Port Control: | Force Unauthorized     Auto     Force Authorized  |   |
| RADIUS VLAN Assignment:      | Disable     Reject     Static                     |   |
| Guest VLAN:                  | Enable                                            |   |
| Open Access:                 | Enable                                            |   |
| 802.1x Based Authentication: | Enable                                            |   |
| MAC Based Authentication:    | V Enable                                          |   |
| Web Based Authentication:    | Enable                                            |   |
| Periodic Reauthentication:   | Enable                                            |   |
| Reauthentication Period:     | 3600 sec (Range: 300 - 4294967295, Default: 3600) |   |
| Reauthenticate Now:          |                                                   |   |
| Authenticator State:         | Force Authorized                                  |   |
| Time Range:                  | Enable                                            |   |
| Time Range Name:             | v Edit                                            |   |
| Maximum WBA Login Attempts   | s:   Infinite User Defined (Range: 3 - 10)        |   |
| S Maximum WBA Silence Period | :  in Infinite                                    | - |

Stap 7. Klik op Toepassen om uw wijzigingen op te slaan.

Druk op de knop **Opslaan** bovenin het scherm als u de configuratie wilt opslaan.

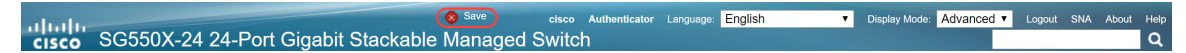

#### Conclusie

U hebt nu met succes MAC-gebaseerde verificatie op uw switch ingesteld. Om te verifiëren dat de MAC-gebaseerde verificatie werkt, volgt u de onderstaande stappen.

Stap 1. Navigeer naar **Security > 802.1X Verificatie > Verificeerde hosts** om details over geauthenticeerde gebruikers te bekijken.

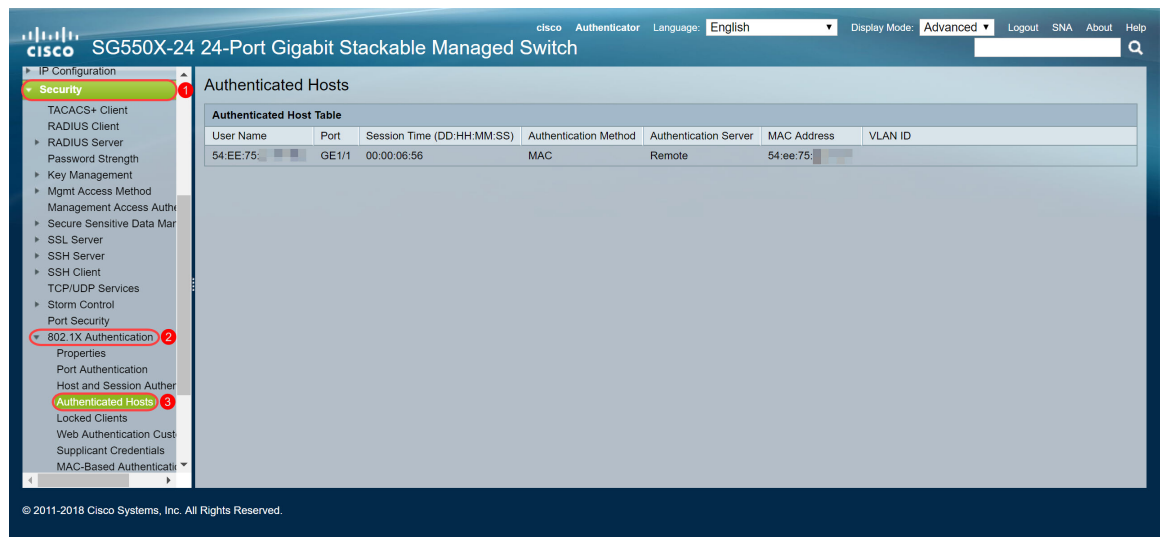

Stap 2. In dit voorbeeld, kunt u ons Ethernet MAC-adres zien dat in de *verklaard Host Tabel* authentiek was. De volgende velden worden gedefinieerd als:

- Gebruikersnaam Leveranciersnamen die voor elke poort zijn geauthentiseerd.
- Poorten Nummer van de haven.
- Sessietijd (DD:UU:MM:SS) Hoeveelheid tijd dat de aanvrager gewaarmerkt werd en geautoriseerde toegang in de poort.
- Verificatiemethode Methode waarmee de laatste sessie is geauthentiseerd.
- Authenticated Server RADIUS server.
- MAC-adres Hiermee wordt het opgegeven MAC-adres weergegeven.
- VLAN-id Port is VLAN.

| Authenticated Hosts |       |                            |                       |                       |             |         |  |  |  |  |
|---------------------|-------|----------------------------|-----------------------|-----------------------|-------------|---------|--|--|--|--|
| Authenticated Host  | Table |                            |                       |                       |             |         |  |  |  |  |
| User Name           | Port  | Session Time (DD:HH:MM:SS) | Authentication Method | Authentication Server | MAC Address | VLAN ID |  |  |  |  |
| 54:EE:75:           | GE1/1 | 00:00:06:56                | MAC                   | Remote                | 54:ee:75:   |         |  |  |  |  |
|                     |       |                            |                       |                       |             |         |  |  |  |  |
|                     |       |                            |                       |                       |             |         |  |  |  |  |
|                     |       |                            |                       |                       |             |         |  |  |  |  |

Stap 3. (Optioneel) navigeren naar **Status en Statistieken > Log bekijken > RAM geheugen**. De pagina *RAM* Geheugen geeft alle berichten weer die zijn opgeslagen in RAM (cache) in chronologische volgorde. Vermeldingen worden opgeslagen in het RAM-logbestand volgens de configuratie in de pagina *Log instellingen*.

| cisco SG550X-24                               | 24-Port (          | Gigabit Stacka           | ble Mana         | cisco Authenticator Language: English • Display Mode: .<br>Iged Switch                 | Advanced <b>T</b>     | ogout St       | NA About | Help<br>Q |
|-----------------------------------------------|--------------------|--------------------------|------------------|----------------------------------------------------------------------------------------|-----------------------|----------------|----------|-----------|
| Getting Started  Dashboard                    | RAM Mem            | iory                     |                  |                                                                                        |                       |                |          | -         |
| Configuration Wizards                         | Alert Icon Blinki  | ing: Enabled             | Disable Alert Ic | on Blinking                                                                            |                       |                |          |           |
| Search  Status and Statistics                 | Pop-Up Syslog      | Notifications: Enabled   | Disable Pop-Up   | Syslog Notifications                                                                   |                       |                |          |           |
| System Summary                                | Current Logging    | g Threshold: Information | al Edit          |                                                                                        |                       |                |          |           |
| CPU Utilization                               | RAM Memory         | / Log Table              |                  |                                                                                        | Showing 1-50 of 7     | ′5 50 <b>▼</b> | per page |           |
| Interface                                     | Log Index          | Log Time                 | Severity         | Description                                                                            |                       |                |          |           |
| Etherlike                                     | 2147483573         | 2018-May-31 04:33:00     | Warning          | %AAAEAP-W-RADIUSREPLY: Invalid attribute 26 ignored - vendor id is not Microsoft       |                       |                |          |           |
| GVRP                                          | 2147483574         | 2018-May-31 04:33:00     | Warning          | %STP-W-PORTSTATUS: gi1/0/1: STP status Forwarding                                      |                       |                |          |           |
| 802.1x EAP                                    | 2147483575         | 2018-May-31 04:32:56     | Informational    | %LINK-I-Up: gi1/0/1                                                                    |                       |                |          |           |
| Hardware Resource Utiliza                     | 2147483576         | 2018-May-31 04:32:53     | Warning          | %LINK-W-Down: gi1/0/1                                                                  |                       |                |          |           |
| Health and Power                              | 2147483577         | 2018-May-31 04:31:56     | Informational    | %SEC-I-SUPPLICANTAUTHORIZED: MAC 54:ee:75: is authorized on port gi1/0/1               |                       |                |          |           |
| ▶ SPAN & RSPAN                                | 2147483578         | 2018-May-31 04:31:56     | Warning          | %AAAEAP-W-RADIUSREPLY: Invalid attribute 26 ignored - vendor id is not Microsoft       |                       |                |          |           |
| <ul> <li>Diagnostics</li> <li>DMON</li> </ul> | 2147483579         | 2018-May-31 04:31:56     | Warning          | %STP-W-PORTSTATUS: gi1/0/1: STP status Forwarding                                      |                       |                |          |           |
| ► sElow                                       | 2147483580         | 2018-May-31 04:31:51     | Informational    | %LINK-I-Up: gi1/0/1                                                                    |                       |                |          |           |
| View Log 2                                    | 2147483581         | 2018-May-31 04:31:48     | Warning          | %LINK-W-Down: gi1/0/1                                                                  |                       |                |          |           |
| RAM Memory 3                                  | 2147483582         | 2018-May-31 04:30:55     | Notice           | %COPY-N-TRAP: The copy operation was completed successfully                            |                       |                |          |           |
| Flash Memory                                  | 2147483583         | 2018-May-31 04:30:53     | Informational    | %COPY-I-FILECPY: Files Copy - source URL running-config destination URL flash://system | /configuration/startu | p-config       |          |           |
| <ul> <li>Administration</li> </ul>            | 2147483584         | 2018-May-31 04:13:26     | Informational    | %SEC-I-SUPPLICANTAUTHORIZED: MAC 54:ee:75: is authorized on port gi1/0/1               |                       |                |          |           |
| System Settings                               | 2147483585         | 2018-May-31 04:13:26     | Warning          | %AAAEAP-W-RADIUSREPLY: Invalid attribute 26 ignored - vendor id is not Microsoft       |                       |                |          | -         |
| © 2011-2018 Cisco Systems, Inc. A             | Il Rights Reserved |                          |                  |                                                                                        |                       |                |          |           |

Stap 4. In de *RAM-logtabel* moet u een informatief logbericht zien waarin staat dat uw MAC-adres is toegestaan op poort gi1/0/1.

Opmerking: Een deel van het MAC-adres is onduidelijk.

2147483584 2018-May-31 04:13:26 Informational %SEC-I-SUPPLICANTAUTHORIZED: MAC 54:ee:75: is authorized on port gi1/0/1

# Bekijk de videoversie van dit artikel...

Klik hier om andere Tech Talks uit Cisco te bekijken